|   | 型号: E2 Gen2       |
|---|-------------------|
| 包 | 成品尺寸: 140*185MM   |
| 装 | 材质:80g书写纸,骑马钉     |
| 信 | 公差:不大于±1MM        |
| 息 | 工艺: 四色印刷          |
|   | 版本号:V1.0-20240625 |

## 封面

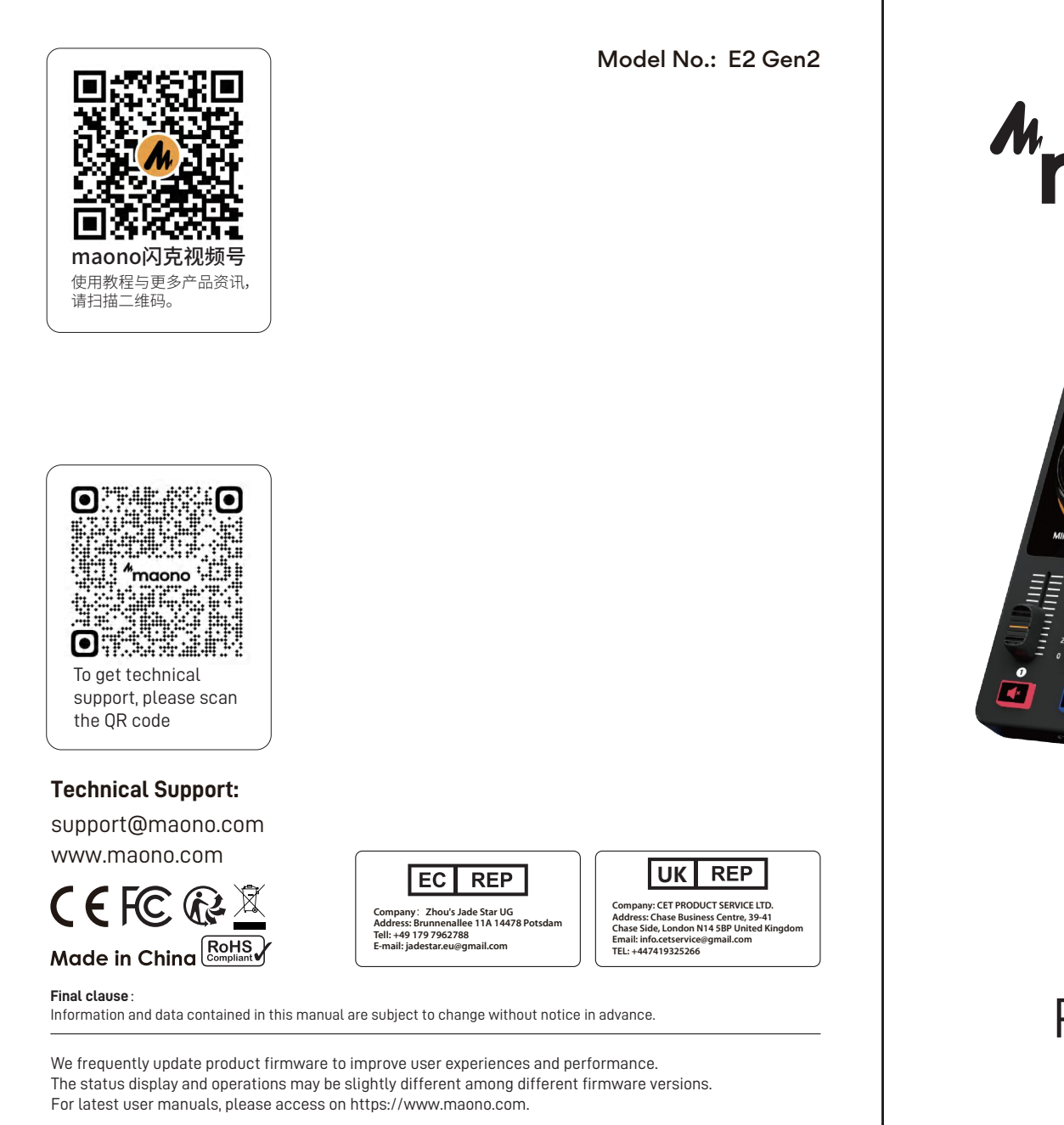

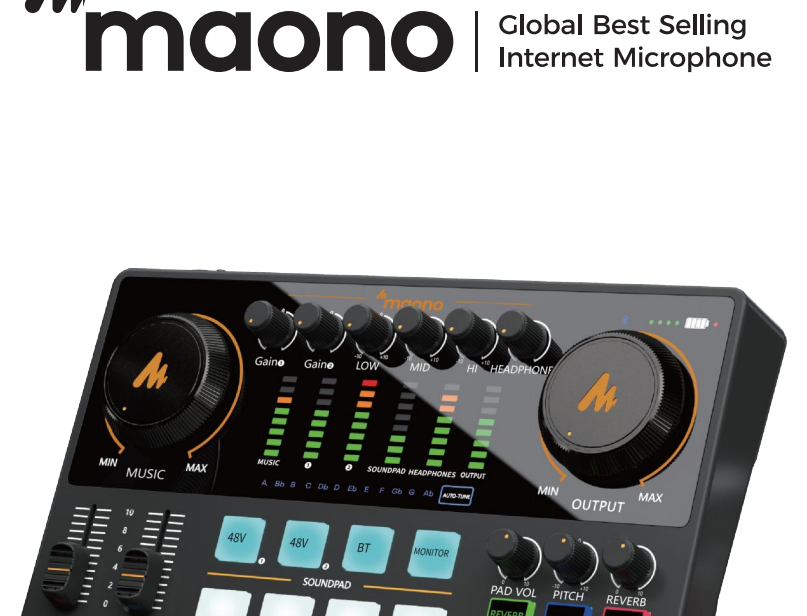

User Manual PODCASTING CONSOLE "maono Global Best Selling Internet Microphone

> Maono['manoʊ], meaning "vision" in Kiswahili, is the Global Best Selling Internet Microphone Brand that products are sold well in 153 countries worldwide. With the beautiful vision of becoming a global leading brand of Internet audio products that deliver a pleasant sound experience, Maono is always working with audio professionals, influencers, and users, to make the world's best microphones and audio products.

## 8. Backlight Switch Description Layout he button backlights, hold the power button for more than 1 second. The Maonocaster E2 Gen2 is an upgraded version of our popular podcast and streaming audio console, the E2 When the light is off, function buttons remain functional. It now features dual XLR microphone inputs with dedicated controls for two-person recording, a direct 9. Power On/Off monitor switch, and two mute buttons to further improve user experience and streamline workflows. The E2 To turn on/off the device, hold the power button for 3 seconds. Gen2 supports Bluetooth, AUX-In, and music instruments for background music. It also includes eight Image: Stream stream output Image: Stream stream output Image: Stream stream stream output Image: S programmable soundpads to enhance content creativity. Whether you're an experienced podcaster, stream sician, or content creator exploring the world of audio, the Maonocaster E2 Gen2 is your ultimate CONTENTS Product Features 9 8 7 6 5 4 3 2-2 2-1 1 00 00 Dual XLR microphone input for two guests • Instrument and AUX input to enrich your content 1. XLR Input 1 (Microphone Input) \_\_\_\_\_ +60dB Powerful microphone preamp 1 accepts XLR or ¼" (6.35mm) plug microphone input. • Independent microphone and accompaniment volume control Please turn on the corresponding 48V phantom power switch (13) for condenser microphones. Side chain feature to emphasis vocal English ..... 01-12 0. 3.5mm Headphone Jacks *"***MOONOCASTER**<sup>®</sup> 2. XLR Input 2 (Microphone and Instrument Input) and High-Z Switch Advanced noise cancelling algorithm to reduce ambient noise headphones or headsets with a 3.5mm TRS or TRRS plug. Please note that the microphone input Two analog and one USB outputs stream to multiple devices he headset is not supported. The two jacks are located on the front side of the device. 15. Music Level Deutsch ..... 13-23 ver switch **(13)** for condenser microphones or switch the USB-C for easier connection with computer and charging High-Z switch to ON for instrument level devices. Compatible with Windows and macOS Thanks for choosing Maonocaster E2 Gen2 podcast console. uilt-in Battery, up to 8 hours of off-grid operation 中又...... 24-34 11-① 29 14 27 Connect external audio sources for easy playback of background music during streaming and recording through an 3.5mm TRS to TRS audio cable. Please read the User manual carefully to +48V Phantom power support for XLR condenser Microphone levels auto-tone control more accurate vocal have a better using experience. 4. 3.5mm Line Out **Applications** Recording, Podcasting, Streaming, and Gaming on computers, tablets, and smartphones. It can be used to connect to a powered speaker or other audio device. It requires a 3.5mm TRS to TRS cable. 5. 3.5mm TRRS Stream Out ompatible with mainstream recording and streaming software. \_\_\_\_\_ o a smartphone with a headphone jack for recording or streaming purposes. It requires a 3.5mm TRRS to TRRS cable. Specification 6. USB-C Data n connecting with a mobile device, It requires your mobile device to support the standard UAC (USB Audio 17.1 Erasing existing sound effects THD<0.05% 1kHz Charging Current 5V/2A otocol. Additionally, certain smartphone models can be charged when E2 Gen 2 $\,$ is connected to an Headphone Output 20mW, 32Ω (1kHz, THD+N=1%) Charging Time Appr. 3h Sample Rate 44.1kHz/48kHz, 16bit Battery Life Appr. 8h (Highest keypads brightness) Wireless Connection Bluetooth 4.2 Dimension L24.5\*W15.7\*H5.5cm(button included) with a Lightning connector require a Lightning to USB Camera Adapter from Apple in order to nnect to the E2 Gen2. Accessory List Maonocaster E2 Gen2 Podcast Console 3.5mm TRRS Audio Cable ly provides power and charging. When using a compatible mobile device, you can connect a 12-② 12-③ 17 16 26 23 24 25 USB A&C to USB C 2-in-1 Cable User Manual external power supply to power both the mobile device and the E2 Gen2. Please use a power adapter rated at - 2 -8. Hintergrundbeleuchtungsschalter Beschreibung Layout , einen Direktmonitor-Schalter und zwei Stummschalttasten, um die Benutzerfreundlichkeit wei erbessern und Arbeitsabläufe zu optimieren. Der E2 Gen2 unterstützt Bluetooth, AUX-Eingang und Musik strumente für Hintergrundmusik. Er enthält auch acht programmierbare Soundpads, um die Kreativität bei der Inhaltserstellung zu fördern. Ob erfahrener Podcaster, Streamer, Musiker oder Content Creator, der die We des Audios erkundet – der Maonocaster E2 Gen2 ist Ihr ultimativer Begleiter. Produkteigenschaften 9 8 7 6 5 4 3 2-2 2-1 1 Instrumenten- und AUX-Eingang zur Bereicherung Ihres Inhal . XLR-Eingang 1 (Mikrofoneingang) Leistungsstarker Mikrofonvorverstärker mit +60dB Eingang 1 akzeptiert XLR- oder ¼" (6,35mm) Stecker-Mikrofoneingang. Bitte schalten Sie den entsprechenden 48V-Phantomspeisungsschalter (13) für Kondensatormikrofone ein. Unabhängige Mikrofon- und Begleitlautstärkeregelung **2. XLR-Eingang 2 (Mikrofon- und Instrumenteneingang) und High-Z-Schalter** Eingang 2 akzeptiert XLR-Mikrofoneingang oder ¼" (6,35mm) Stecker-Instrumenteneingang. Bitte schalten Sie den entsprechenden 48V-Phantomspeisungsschalter **(13)** für Kondensatormikrofone ein oder schalten Sie den High-Z-Schalter für Instrumenten-Pegelgeräte auf ON. Sidechain-Funktion zur Betonung der Stimme Fortschrittlicher Rauschunterdrückungsalgorithmus zur Reduzierung von Umgebungsgeräuschen Zwei analoge und ein USB-Ausgang für das Streaming auf mehrere Geräte USB-C für einfachere Verbindung mit dem Computer und zum Laden Kompatibel mit Windows und macOS 3,5mm-Kopfhöreranschlüsse Vorderseite des Geräts. • Eingebaute Batterie, bis zu 8 Stunden netzunabhängiger Betrieb Schließen Sie externe Audioquellen an, um während des Streamings und der Aufnahme Hintergrundmusik über ein 3,5mm TRS-zu-TRS-Audiokabel einfach abzuspielen. 11-① 29 14 27 Unterstützung von +48V Phantomspeisung für XLR-Kondensatormikrofone • 12-stufige Auto-Ton-Kontrolle für genauere Stimmwiedergabe 4. 3,5mm Line-Out um Anschluss an einen aktiven Lautsprecher oder ein anderes Audiogerät verwendet werden. Erfordert Anwendungen in 3,5mm TRS-zu-TRS-Kabel. Aufnahme, Podcasting, Streaming und Gaming auf Computern, Tablets und Smartphones. 5. 3,5mm TRRS Stream-Out Kompatibel mit gängiger Aufnahme- und Streaming-Software. Streamen. Erfordert ein 3,5mm TRRS-zu-TRRS-Kabel. pezifikation DatenübertragungUSB-CAkkutypLi-PolymerFrequenzgang20Hz-20kHzAkkukapazität2000mAhTHDTHD<0.05% 1kHz</td>Ladestrom5V/2AKopfhörerausgang20mW, 32Ω (1kHz, THD+N=1%)LadezeitCa. 3hAbtastrate44.1kHz/48kHz, 16bitAkkulaufzeitCa. 8h (Höchste Tastaturhelligkeit)Drahtlose VerbindungBluetooth 4.2AbmessungenL24.5\*W15.7\*H5.5cm(inklusive Tasten) **6. USB-C-Daten** Unterstützt die Datenübertragung mit PC und mobilen Geräten. Beim Anschluss an ein mobiles Gerät muss Ihr mobiles Gerät das Standard-UAC (USB Audio Class) Protokoll unterstützen, Zusätzlich können bestimmte Smartnhone-Modelle geladen werden, wenn der E2 Gen 2 an eine F GL G AD ATTO-TIME OUTPUT \*terstützen. Zusätzlich können bestimmte Smartphone-Modelle geladen werden, wenn der E2 Gen 2 an eine \*tromversorgung angeschlossen ist. droid-Telefone müssen die USB-Host (OTG)-Funktion unterstützen und aktiviert haben. iPhones mit Lightning-Anschluss benötigen einen Lightning-auf-USB-Kamera-Adapter von Apple, um eine /erbindung zum E2 Gen2 herzustellen. DC---5V Schnittstelle Maonocaster E2 Gen2 Podcast-Konsole3,5mm TRRS AudiokabelUSB A&C zu USB C 2-in-1 KabelBenutzerhandbuch Diese Schnittstelle dient nur zur Stromversorgung und zum Laden. Beim Einsatz eines kompatiblen mobilen Geräts können Sie eine externe Stromquelle anschließen, um sowohl das mobile Gerät als auch den E2 Gen2 zu betreiben. Bitte verwenden Sie ein Netzteil mit einer Leistung von 5V-2A. 12-2 12-3 17 16 26 23 24 25 产品介绍 如需打开/关闭按钮背光,请按住电源按钮1秒以上。 Maonocaster E2 Gen2是Maono广受欢迎的调音台产品Maonocaster E2的升级版,可应用于播客和直 播。它支持双 XLR Combo 麦克风输入,支持双人录音和调音。另有直接监听开关和两个静音按钮用于进 当灯熄灭时,功能按钮仍然可用。 一步改善用户体验并简化工作流程。 Maonocaster E2 Gen2支持蓝牙,Aux-in和乐器输入,可轻松实现伴奏播放。它还提供八个可自定义音效 键,帮助用户提升内容创造力。无论您是经验丰富的播客、主播、音乐家还是探索音频世界的内容创作 者,Maonocaster E2 Gen2 都将是您的终极伴侣。 **9. 电源开/关** 要打开/关闭设备,请按住电源按钮 3 秒钟。 产品功能 13.48V 幻象电源开关 ・双 XLR 麦克风输入,可供双人同时使用 9 8 7 6 5 4 3 2-2 2-1 1 •乐器和AUX-in输入功能,方便创作更加丰富的内容 置话放具备 60dB 增益提供足够的推力 1. XLR 输入1 (麦克风输入) 输入1支持 XLR或<sup>1</sup>/4" (6.35mm) 插头麦克风输入。 闪避功能,自动压低伴奏突出人声 请打开电容麦克风对应的 48V 幻象电源开关 **(13)**。 • 先进的降噪算法,有效降低环境噪音 • 两个 TRRS 模拟输出和一个 USB-C,输出传输音频到多个设备 2. XLR 输入 2(麦克风和乐器输入)和高阻抗开关 10. 3.5mm 耳机插孔 • 独立 USB-C 5V 充电及实时供电 • 兼容 Windows和macOS • 内置电池,独立运行时间长达 8 小时 • +48V 幻象电源,支持 XLR 电容麦克风(建议和话放/XLR 接口并列) 使用 3.5mm TRS 或 TRRS 插头连接耳机或耳麦。请注意,不支持耳麦的麦克风输入。两个插孔位于设备 15. 音乐音量 当使用乐器输入时,请打开乐器设备的高阻抗开关切换至ON。 止宜。 议一次只使用一种输入类型。 •12级自动调音控制,人声更准确。 通过 3.5mm TRS 转TRS 音频线连接外部音频源,以便在直播和录音期间轻松播放背景音乐。可在直播 11-① 29 14 27 或录音时轻松插入背景音乐。 可以用于在电脑、手机、平板等设备上进行录音,播客和游戏等活动。获得卓越的音质和多样便捷的编 4. 3.5mm 线路输出 当蓝牙处于配对模式时,背光将闪烁。 辑创作。适配大多数主流的录音和直播软件。 可用于连接有源扬声器或其他音频设备。需要 3.5mm TRS 转 TRS 音频线。 此接口连接到带有耳机插孔的智能手机,用于录音或直播。它需要 3.5mm TRRS 转 TRRS 音频线。 17. 音效键 数据传输 USB-C 电池类型 锂聚合物 频率响应 20Hz-20kHz 电池容量 2000mAh 总谐波失真 THD<0.05% 1kHz</td> 充电电流 5V/2A 耳机输出 20mW, 32Q (1kHz, THD+N=1%) 充电时间 约3小时 6. USB-C 数据 持与 PC 和移动设备进行数据传输。 与移动设备连接时,它要求您的移动设备支持标准 UAC(USB 音频类)协议。此外,当当有外部电源 $\bigcirc \bigcirc \bigcirc \bigcirc$ 采样率 44.1kHz/48kHz, 16bit 电池续航 约8小时(按键亮度最高时) 过USB-C供电口给E2进行供电时,部分智能手机型号可以充电。 17.1 擦除现有音效 无线连接 蓝牙4.2版本 尺寸 24.5×15.7×5.5cm(长宽高) (1) Android 手机需要支持 USB 主机 (OTG) 功能并启用该功能。 ,2) 带有 Lightning 连接器的 iPhone 需要 Apple 的 Lightning 转 USB 相机适配器才能连接到 E2 Gen2。 配件清单 Maonocaster E2 Gen2 播客控制台 3.5mm TRRS 音频线 接电源和充电时使用。使用兼容的移动设备时,您可以连接外部电源为移动设备和 E2 USB A&C 转 USB C 二合一数据线 说明书 Jen2 供电。请使用额定值为 5V---2A 的电源适配器。 12-② 12-③ 17 16 26 23 24 25 - 24 -- 25 -8. バックライト スイッチ Maonocaster E2 Gen2各部の名称と機能 ボタンのバックライトをオン/オフにするには、電源ボタンを1秒以上押し続けます。 Maonocaster E2 Gen2は、人気のあるポッドキャスト専用オーディオミキサーE2のアッフ ライトがオフのときでも、機能は有効です。 バージョンです。デュアルXLRマイク入力とスタンドアロンのマイク制御を備え、2人のライブ配信 ポットキャストの使用体験を向上させます。直接モニター機能スイッチと2つのミュートボタンを追 され、より強力で完全な機能セットが提供されます。E2 Gen2は、Bluetooth、AUX-INとBGM用の楽 入力もサポートします。また、カスタマイズ可能な8つの効果音ボタンも搭載しており、創造性を最 限に表現できます。Maonocaster E2 Gen2は、ポッドキャストのベテラン、ストリーマー、ミュージ 9. 電源オン/オフ 歪む可能性があります。 デバイスの電源をオン/オフにするには、電源ボタンを 3 秒間押し続けます。 シャン、コンテンツクリエーターのいずれにとっても最適なパートナーです。 製品の特徴 9 8 7 6 5 4 3 2-2 2-1 1 LE EEEEEE ・2つのXLRマイク入力に同時対応し、二人同時に配信が可能 I.XLR 1の入力端子(マイク1入力) ・独立したAUX入力ポートにより、様々な楽器やBGMをリアルタイムに組み合わせ可能。 XLR 1の入力端子は、XLRあるいは6.35 mmマイクに対応しています。XLRコンデンサーマイクの場合は • 優れた低感度ダイナミックマイクを完璧に 48Vファンタム電源スイッチ**(13)**をオンにしてください。 ・+60dBの強力なマイクロフォンプリアンプあり 2. XLR 2の入力端子(マイク2入力/楽器入力)とHigh-Zスイッチ ・マイク音量と再生音楽音量の独立コントロール KLR 2の入力端子は、XLRマイクあるいは6.35 mm楽器に対応しています。 ・BGMの音量を自動的に下げて、ボーカルを強調する「SIDE CHAIN」機能あり 10. 3.5mm ヘッドフォン端子 XLRコンデンサーマイクを接続する場合は、48Vファンタム電源スイッチ**(13)**をオンにしてください。 ノイズと周囲の雑音を軽減するノイズキャンセリングにより、クリアな音声を実現 3.5mm TRS または TRRS プラグを使用してヘッドフォンを接続します。ヘッドセットのマイク入力は 14. イコライザー(EQ) 2つアナログ出力と1つUSB出力で複数のデバイスに出力でき 3. AUX-In端子(外部オーディオ入力端子) サポートされていないことに注意してください。2 つの端子はデバイスの前面にあります。 USB-Cでパソコンに接続してオーディオ転送と充電を行うことができ 3.5mm TRS to TRSケーブルで外部オーディオ再生用デバイスに接続して、BGMや音楽をオーディオミ キサーに入力します。 11-① 29 14 27 15.音楽レベル 4. 3.5mm Line Out端子(オーディオ出力端子) ァンタム電源は、XLRコンデンサーマイクに電源供給 12階段電子音楽キーチャージャー 3.5mm TRS-TRS ケーブルを使用して、アクティブスピーカーなどオーディオ機器に接続します。 5. 3.5mm TRRS Stream Out端子(配信や録音出力端子) 動作環境 16. Bluetooth ボタン 3.5mm TRRS - TRRS ケーブルを使用して、スマートフォンに接続します。配信・録音・ポッドキャス マートフォン・タブレット・パソコンで録音、配信、ゲーミングをする。 など出力に使います。 該当アプリ、ソフト:Tik tok、SNSなどほとんどソフトに対応。 6. USB-C 端子 PCやスマートフォンと接続して、オーディオ信号の出力と入力に利用できます。 スマートフォンなどモバイルデバイスに接続する場合、標準の UAC (USB Audio Class) プロトコルをサ ポートしている必要があります。また、E2 Gen 2 を外部電源に接続すると、特定のスマートフォンモ データ転送 USB-C バッテリータイプ リチウムポリマー 周波数帯域 20Hz-20kHz バッテリー容量 2000mAh THD THD<0.05% 1kHz</td> 充電規格 5V/2A ヘッドホン出力電力 20mW, 32Ω (1kHz, THD+N=1%) 充電時間 約3時間 48V 48V BT MONTOR O O O 20-1 SOUNDPAD PAD 17. カスタム効果音ボタン 最大使用時間 約8時間 (1) AndroidスマートフォンはUSB ホスト (OTG) 機能をサポートし、有効にする必要があります。 (2)Lightning ポットの iPhoneを E2 Gen2 に接続するには、純正の Lightning-USB アダプタケーブル サイズ L24.5\*W15.7\*H5.5CM(ボタン付き) ワイヤレス接続 Bluetooth 4.2 のサウンド効果を録音できます。 を使用する必要があります。

7.DC---5V 端子

Maonocaster E2 Gen2ポッドキャスオーディオミキサー 3.5mm TRRS オーディオケーブル この端子は充電のみに使用されます。5V--2A電流の電源アダプタを使用してください。 USB A&C - USB C2-in-1ケーブル ユーザーマニュアル - 35 -

付属品一覧

12-2 12-3 17 16 26 23 24 25

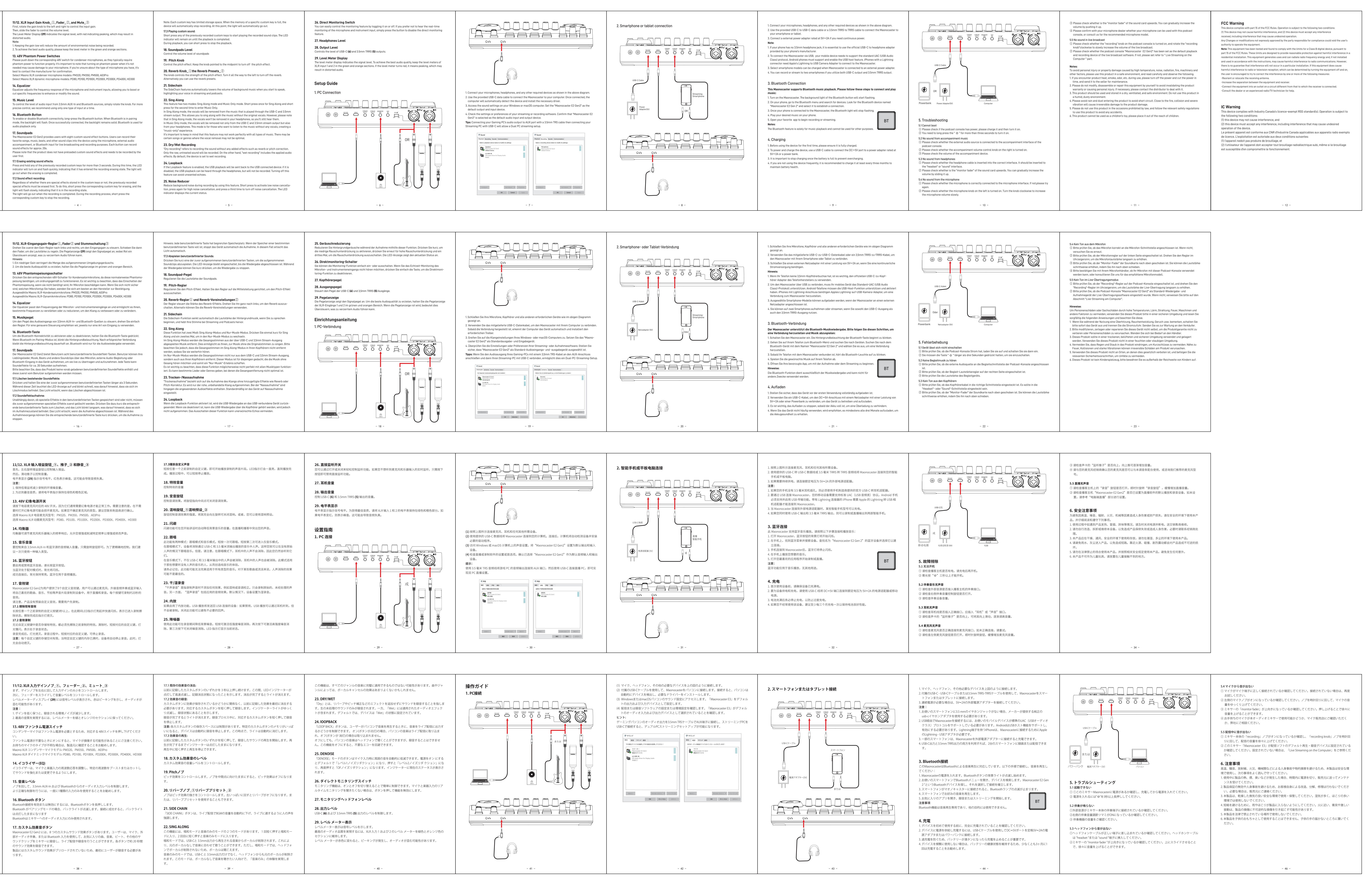